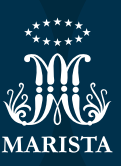

## INTERNATIONAL CLASSES

Passo a passo para se matricular em um International Class do seu curso.

PUCRS INTERNATIONAL

Para fazer a **matrícula em uma International Class do seu curso**, você pode começar conferindo no site <u>pucrs.br/internationalclasses</u> as disciplinas disponíveis para este semestre no seu curso.

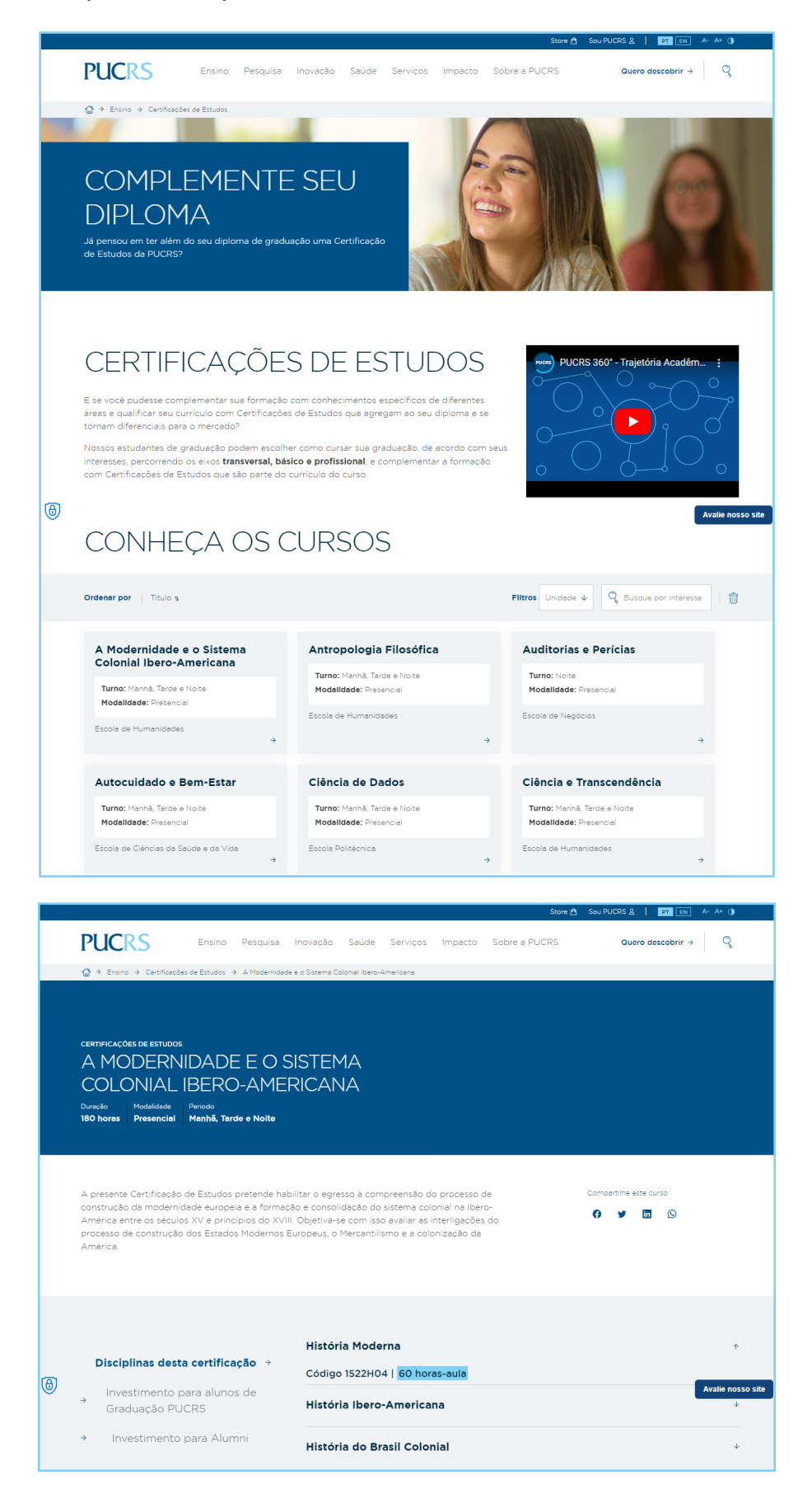

- 2
- Acesse o Portal de Matrículas e na área do seu Percurso Formativo, encontre a disciplina escolhida do seu currículo pelo seu nome em português.
- Clique nos três pontinhos ao lado do nome da disciplina, conforme indicado abaixo e clique em "Solicitar" e em seguida clique em "Disciplina Substituta".

| Ξ              | PUCRS PORTAL DE MATRICULA                                          |                          |                                                                                                    |   |                                                                                                    |   |                  |  |
|----------------|--------------------------------------------------------------------|--------------------------|----------------------------------------------------------------------------------------------------|---|----------------------------------------------------------------------------------------------------|---|------------------|--|
| ି<br>×         | Meu Percurso Formativo<br>Visão Geral Seriação Aconselhada         |                          |                                                                                                    |   |                                                                                                    |   | Resetar Percurso |  |
| ₿              | 2024/2                                                             | +                        | 2025/1                                                                                                    | ÷ | 2025/2                                                                                                  | + | 2026/1           |  |
| <b>9</b><br>() | Bioética Clínica e Cuidados Paliativos<br>93124-02 Nivel 6 REQ SUB | i                        | Medicina Translacional: da Pesquisa Básica À Clínica<br>93130-02 Nivel 7 (FEQ) 588<br>Brático em Cinurcio II | : | Medicina Legal e Deontologia Médica<br>93141-02. Nivel 8 REQ SUB<br>Proiosópia Olínica - Enidemialógica | i | 0 créditos       |  |
|                | 33900-02 Nível 6 REQ                                               | :                        | 93143-17 Nível 7 REQ COR SUB                                                                                 | - | 33533-02 Nível 8 REQ                                                                                    | : |                  |  |
|                | Genômica e Medicina Personalizada<br>93123-02 Nível 6 REQ          | ÷                        | Prática em Clínica Médica II<br>93142-17 Nível 7 REQ COR SUB                                                 | : | 4 créditos                                                                                              |   |                  |  |
|                | Neurociências e Saúde Mental II<br>93121-04 Nível 6 REQ            | :                        | Prática em Ginecologia e Obstetrícia II<br>93128-10 Nível 7 REQ COR SUB                                      | : |                                                                                                    |   |                  |  |
|                | Prática em Clínica Médica I<br>93113-10 Nível 5 REQ COR            | :                        | Prática em Pediatria II<br>93129-10 Nível 7 REQ COR SUB                                                      | : |                                                                                                    |   |                  |  |
|                | Prática em Pediatria I<br>93115-08 Nível 5 REQ COR SUB             | :                        | Trauma e Emergência<br>33245-04 Nivel 7 REQ                                                                  | : |                                                                                                    |   |                  |  |
|                | Saúde Global<br>93131-02 Nível 6 REQ SUB                           | 1                        | 60 créditos                                                                                                  |   |                                                                                                    |   |                  |  |
|                | Simulação Realística<br>93122-02 Nível 6 REQ SUB                   | Q Detalha<br>+‡- Mover I | ar                                                                                                    |   |                                                                                                    |   |                  |  |
|                | 32 créditos                                                        | Solicita                 | er Quebra de Requisito                                                                                       |   |                                                                                                    |   |                  |  |

• Quando aceita, na sua home constará como DEFERIDA a substituta (imagem abaixo):

| Ξ             | PUC                                                                                     | CRS                   |           |              | PORTAL DE MATRÍCULA                                              |                       |                                                                                                 |                       | Ţ | GB  |
|---------------|-----------------------------------------------------------------------------------------|-----------------------|-----------|--------------|------------------------------------------------------------------|-----------------------|-------------------------------------------------------------------------------------------------|-----------------------|---|-----|
| <b>⋒</b><br>≫ |                                                                                         |                       |           |              |                                                                  |                       |                                                                                                 |                       |   |     |
| 屘             | Re                                                                                      | esumo do planejado pa | ra 2024/2 |              | *                                                                |                       | CARGA HORÁ                                                                                      | RIA CURSADA DO        |   |     |
| 9             | Bioética Clínica e Cuidados Paliativos                                                  |                       |           |              | S.                                                               | 39%) CURRICULO        |                                                                                                 |                       |   |     |
| 0             | 0                                                                                       | Fundamentos em Imagem |           |              | PREVISÃO DE COMO USÃO                                            |                       | ATIVIDADES COMPI EMENTADES                                                                      |                       |   | 00- |
| 0             | Genômica e Medicina Personalizada     Global Health     Neuroclências e Saúde Mental II |                       |           |              | 2027/2                                                           |                       | ATTVIDADES COMPLEMENTARES                                                                       |                       |   |     |
|               |                                                                                         |                       |           |              | HÁ PENDÊNCIAS QUE PODEM ALTERAR SUA CONCLUSÃO:                   |                       | ELETIVAS                                                                                        |                       |   | 0%  |
|               |                                                                                         |                       |           |              | <ul> <li>6 disciplinas de internato a serem cursadas.</li> </ul> |                       |                                                                                                 |                       |   |     |
|               | Prática em Clínica Médica I                                                             |                       |           |              |                                                                  |                       |                                                                                                 |                       |   |     |
|               | Prática em Pediatria I                                                                  |                       |           |              |                                                                  |                       | <b>A</b>                                                                                        |                       |   |     |
|               | <ul> <li>Simulação Realística</li> </ul>                                                |                       |           |              |                                                                  |                       | INFORMAÇÕES DE N                                                                                | IATRICULA             |   |     |
|               | Editar planejamento                                                                     |                       |           |              |                                                                  |                       | <ul> <li>Matrícula:</li> <li>Curso; 9301 - MEDICINA</li> <li>Sua data de matrícula é</li> </ul> |                       |   |     |
|               | м                                                                                       | linhas solicitações   |           |              |                                                                  |                       |                                                                                                 |                       |   |     |
|               |                                                                                         |                       | STATUS    | DISCIPLINA   |                                                                  | DATA                  |                                                                                                 | TIPO                  |   |     |
|               | C DEFERIDO SAÚDE GLOBAL                                                                 |                       |           | 08/10/2      | 024 16:28:47                                                     | Disciplina Substituta |                                                                                                 |                       |   |     |
|               |                                                                                         | 0                     | CANCELADO | SAÚDE GLOBAL |                                                                  | 01/10/2               | 024 17:34:31                                                                                    | Disciplina Substituta |   |     |
|               | Cancelado GLOBAL HEALTH                                                                 |                       |           | 29/07/2      | 024 14:05:42                                                     | Liberação de Vaga     |                                                                                                 |                       |   |     |

3

Na janela "Nova Solicitação", selecione a disciplina substituta em inglês, e insira a justificativa. Por exemplo, "Quero aprender esse conteúdo em inglês", e clique em "Enviar".

| Ξ        | PUCRS                                                                                                    |   |                                                                                                    | PORTAL DE MATRÍCULA |                 |             |                      |
|----------|----------------------------------------------------------------------------------------------------|---|----------------------------------------------------------------------------------------------------|---------------------|-----------------|-------------|----------------------|
| 8        | Meu Percurso Formativo<br>Visão Geral Seriação Aconselhada                                                                                                    |   |                                                                                                    |                     |                 |             | (1) Resetar Percurso |
| ₿        | 2024/2                                                                                                    | + | 2025/1                                                                                                    | (+                  | 2025/2          | $( \cdot )$ | 2026/1               |
| <b>9</b> | Bioética Clínica e Cuidados Paliativos         59124-02 Nivel 6 regi sos         Fundamentos em Imagem         3900-02 Nivel 6 regi         S9123-02 Nivel 6 regi         S9123-02 Nivel 6 regi         S9123-02 Nivel 6 regi         S9123-02 Nivel 6 regi         S9124-04 Nivel 6 regi         Prática em Clínica Médica I | : | Nova solicitação<br>Escolha a disciplina substituta<br>• 93145-02 Global Health<br>Quero cursar a disciplina na língua | a inglesa           |                 | E           | 0 créditos           |
|          | 9313-10 Nivel 5 mog con<br>Prisica em Peciatria I<br>9313-03 Nivel 5 mog con par<br>Saúde Coloal<br>93131-02 Nivel 6 mog sun<br>Simulação Realistica<br>9312-02 Nivel 6 mog sun<br>32 créditos                                                                                                    | : | 60 crétitos                                                                                                    |                     | Cancelar Enviar |             |                      |

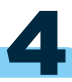

Feita a solicitação, a International Class escolhida estará disponível na relação de disciplinas para a sua montagem na sua grade curricular.

| Ξ              | PUCRS                                                              |                    | PORTAL D                                                                         | E MATRÍCUL | A                                                               |   | Ļ G                |
|----------------|--------------------------------------------------------------------|--------------------|----------------------------------------------------------------------------------|------------|-----------------------------------------------------------------|---|--------------------|
| ≙<br>×         | Meu Percurso Formativo<br>Visão Geral Seriação Aconselhada         |                    |                                                                                  |            |                                                                 |   | ( Resetar Percurso |
| ₿              | 2024/2                                                             | (+)                | 2025/1                                                                           | +          | 2025/2                                                          | ÷ | 2026/1             |
| <b>9</b><br>() | Bioética Clínica e Cuidados Paliativos<br>93124-02 Nível 6 REQ SUB | :                  | Medicina Translacional: da Pesquisa Básica À Clínica<br>93130-02 Nivel 7 REQ SUB | :          | Medicina Legal e Deontologia Médica<br>93141-02 Nivel 8 REQ SUB | ÷ | 0 créditos         |
|                | Fundamentos em Imagem<br>33900-02 Nível 6 REQ                      | :                  | Prática em Cirurgia II<br>93143-17 Nível 7 REQ COR SUB                           | 1          | Raciocínio Clínico - Epidemiológico<br>33533-02 Nível 8 REQ     |   |                    |
|                | Genômica e Medicina Personalizada<br>93123-02 Nivel 6 REQ          | ÷                  | Prática em Clínica Médica II<br>93142-17 Nível 7 REQ COR SUB                     | :          | 4 créditos                                                      |   |                    |
|                | Neurociências e Saúde Mental II<br>93121-04 Nível 6 REQ            | :                  | Prática em Ginecologia e Obstetrícia II<br>93128-10 Nivel 7 REQ COR SUB          | :          |                                                                 |   |                    |
|                | Prática em Clínica Médica I<br>93113-10 Nível 5 REQ COR            | :                  | Prática em Pediatria II<br>93129-10 Nivel 7 REQ COR SUB                          | :          |                                                                 |   |                    |
|                | Prática em Pediatria I<br>93115-08 Nível 5 REQ COR SUB             | :                  | Trauma e Emergência<br>33245-04 Nivel 7 REQ                                      | :          |                                                                 |   |                    |
|                | Saúde Global<br>93131-02 Nível 6 REQ SUB                           |                    | 60 créditos                                                                      |            |                                                                 |   |                    |
|                | Simulação Realística<br>93122-02 Nível 6 REQ SUB                   | Q Detalt<br>⊕ Move | har<br>• Para •                                                                  |            |                                                                 |   |                    |
|                | 32 créditos                                                        | ເ⊊ Solici          | tar Disciplina Substituta<br>Ver Quebra de Requisito                             |            |                                                                 |   |                    |

5

Selecione-a, e ela será adicionada ao seu percurso formativo para o corrente semestre. No período de matrículas, no dia e hora da sua escala, se acessares e tiver vaga na referida disciplina, automaticamente ela entra para sua grade de horários (imagem abaixo):

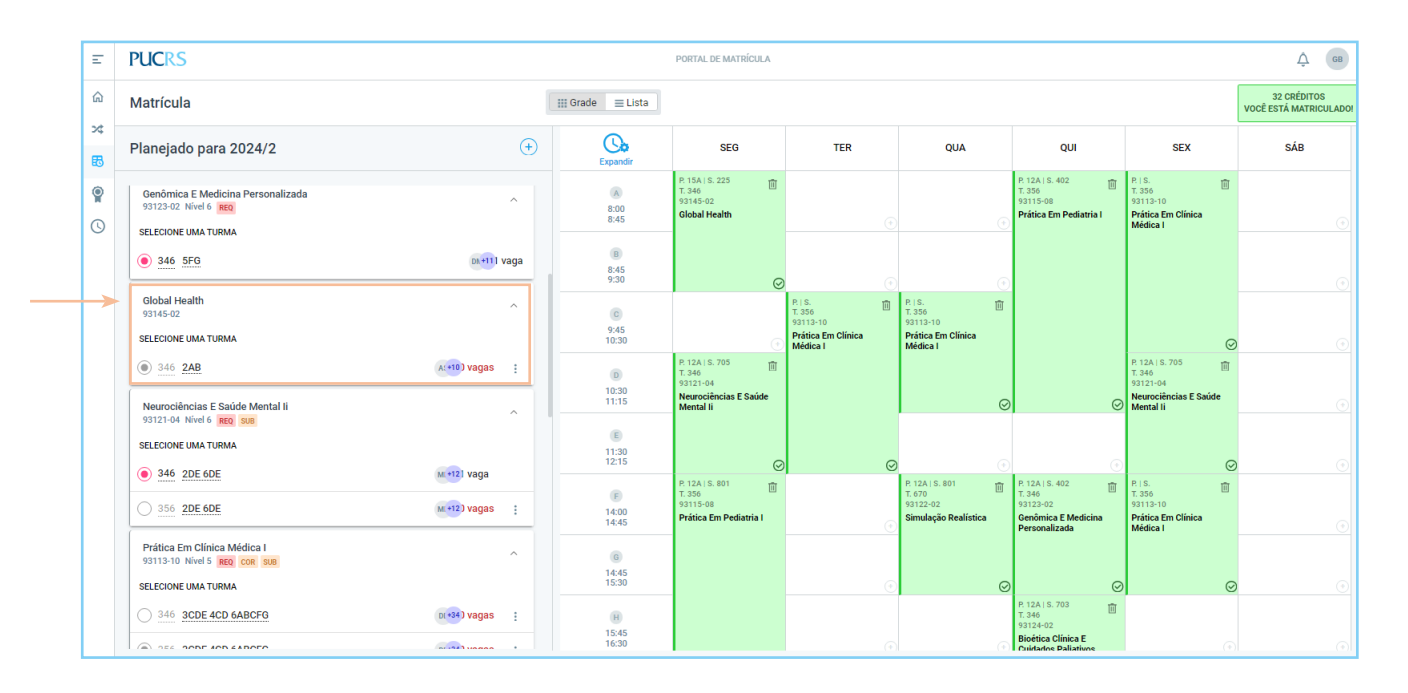

Caso não haja mais vagas, você deve pedir vaga e a solicitação será analisada pela Escola e o pedido constará na sua home do sistema de matrículas como pendente até que sua solicitação seja analisada. **Em caso de dúvida, entre em contato com a secretaria da sua Escola.** 

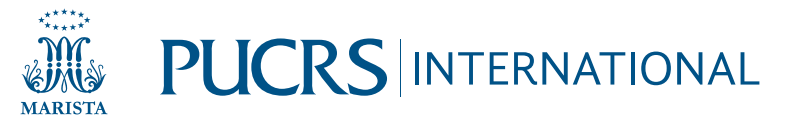